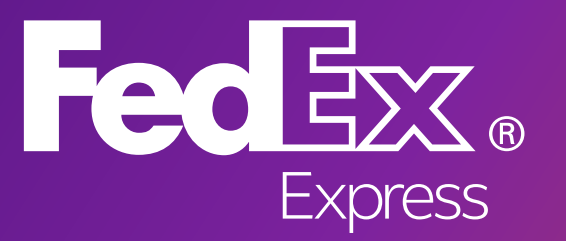

# FedEx® 預約與管理取件

當您在 fedex.com預約取件時, 擁有更多控制選項及更方便的功能。

感謝您選擇FedEx。為了讓您更輕鬆獲得我們的服務,我們想介紹電子化解決方案給您。

Fede

FedEx®預約與管理取件為您提供了一種快速簡單的工具,可讓您在fedex.com安排 方便的時間收取貨件,並為更重要的事情騰出時間。可將取件日期和時間設定為同個

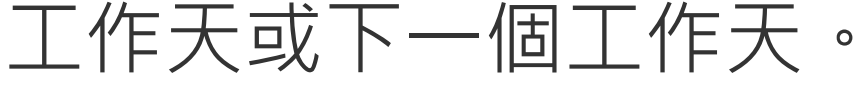

請前往https://www.fedex.com/PickupApp瞭解更多詳情。

優點

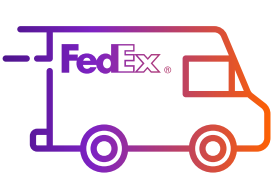

## 快速又簡單

即使不建立標籤,您也可以隨時輕鬆預約取件。

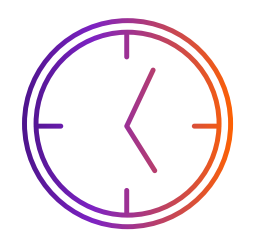

## 靈活安排

您可以線上預約取件時間,FedEx 運務員將到您所在的地點收件。

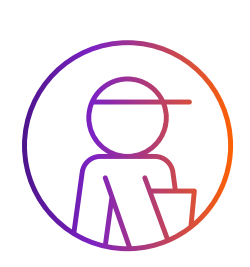

### 管理您的取件

您可以在取件歷史頁面中編輯或取消您預約的待處理取件。 您也可在該頁面查看所有取件紀錄(最長**30**天內)。

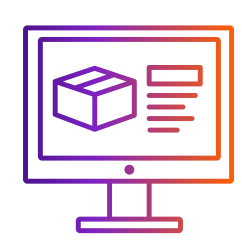

### 多種預約方式

您可以在預約取件的同時,也在 FedEx Ship Manager™建立標籤, 或是在建立標籤之前或之後的任何時間預約取件。

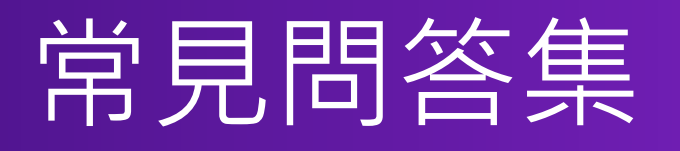

## 是否需要持有fedex.com用戶識別碼 才能透過"**預約與管理取件**"安排取件?

是的,若要使用該服務之前,您必須具備有效fedex.com 用戶識別碼。如何創建用戶識別碼,請參閱我們的<u>用戶指南</u>。

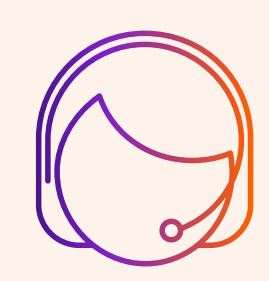

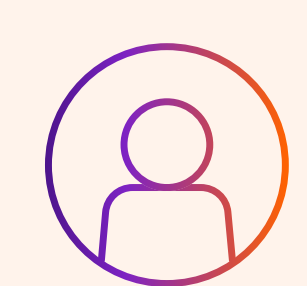

我能先製作提單後再安排取件嗎?

可以,請保存生成的提單,並根據您的出貨需求 點選"<u>預約與管理取件</u>"安排取件。

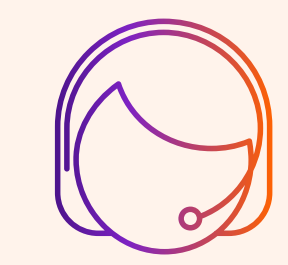

我可以預約一個取件請求但多個取件地點嗎?

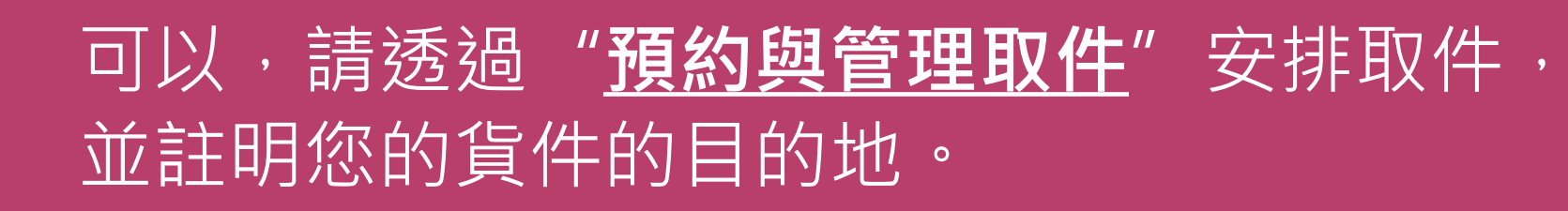

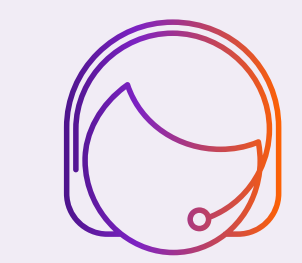

## 我可以更改取件貨件的備妥時間嗎?

## 可以,請透過"<u>預約與管理取件</u>"編輯您的取件資訊, 詳細步驟請參閱用戶指南第5頁。

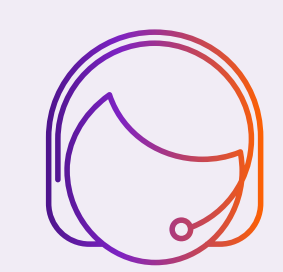

## 安排線上取件-建立提單之前及建立提單之後

#### 從頂端的導覽選單中,點擊「託運 > 預約與管理取件」, 1 接著使用用戶識別碼及密碼登入。

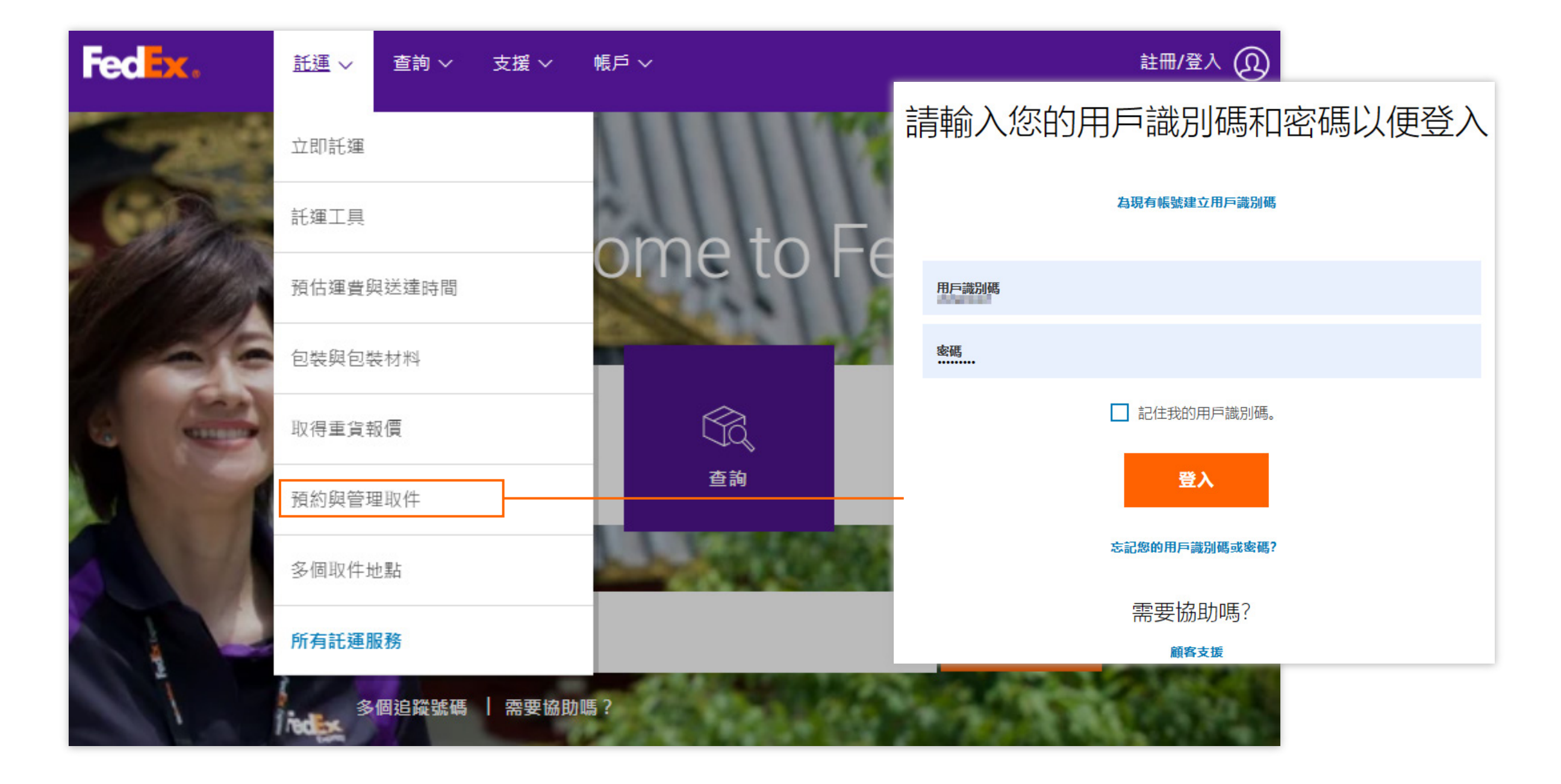

Fec X、記運 > 意詞 > 支援 > 帳戶 >

取件

選擇帳號,填寫取件地址、 包裹資訊等詳情。

#### I. 帳戶資料詳情

選擇您的帳號。如果您只有 一個帳號,系統將會自動帶入 您的帳號。 

|                                   | 預約取件取件記錄                                                                      |                                                                                                    |                                            | •   | 包裹總數                                                       |                     |
|-----------------------------------|-------------------------------------------------------------------------------|----------------------------------------------------------------------------------------------------|--------------------------------------------|-----|------------------------------------------------------------|---------------------|
| Ⅱ.取件地址                            | <ul><li>● 輸入取件資訊</li><li>② 檢視取件確認</li></ul>                                   |                                                                                                    |                                            |     | 總皇皇<br>取件日期*                                               |                     |
| 填寫您的取件地址詳細信息,<br>句括仍不限於:          | (! 警告: 您目前尚有待處理的取件預約。使用「取如果貨件中有任何包裹/核板超過 68 公斤聯絡 FedEx 顧客服務部以取得所需的託還          | <u>1件記錄  </u> 以檢視、編輯或取消這些取件資料。<br>-,或貨件總重量超過 300 公斤,請聯絡 <u>FedEx 顧客服務部</u>  <br>運文件和取件截件時間。              | 以商談取件和預約事宜。 此外,請                           | •   | 備妥時間**<br>最晚可接受時間                                          |                     |
|                                   | *表示必填欄位。                                                                      |                                                                                                    | 這除所有欄(                                     | 2 . | 一個或更多貨件                                                    |                     |
| • 國豕/亚區                           | 帳戶詳細資料                                                                        | ② <u>說明</u> 日 <u>陽</u> 藏 2. 包裹資訊                                                                         | 0 <b>:::</b> #                             | •   |                                                            |                     |
| • 聯絡人姓名                           | * 帳號                                                                          | 新增帳戶 新増帳戶 您可以預約當日或下一個工作                                                                                  | <b>牛服務</b><br>天的 FedEx Express 取件服務。您必須在運務 | *12 | \$只能安排今大/明大<br>如果您安排今天取作                                   | 、取件<br>生,請注意取件時間,   |
| <ul> <li>地址1</li> </ul>           | 1. 取件地址                                                                       | ② 說明     員抵達前備妥所有貨件。                                                                                     |                                            | 該   | 時間必須晚於取件詞                                                  | 事求完成的時間。            |
| , 地址2<br>▶ 城市                     | <ul> <li>這除所有欄位</li> <li>(!) 警告: 若您代表其他寄件人預約這項取件要求, 計     </li> </ul>         | <ul> <li>一、一、一、如果算件平有行<br/>件總重量超過</li> <li>清通知</li> <li>一、一、一、一、一、一、一、一、一、一、一、一、一、一、一、一、一、一、一、</li></ul> | 100公斤,請聯絡 FedEx 顧客服<br>料和預約事宜。             |     |                                                            |                     |
| 電話號碼                              | 他們此要求已送出。<br>* 國家/地區   . Taiwan, China ✓<br>公司   . 選取或輸入<br>* 聯絡人姓名   . 選取或輸入 | ·]<br>· · · · · · · · · · · · · · · · · · ·                                                              | dEx Express pickup                         |     | •取件通知(選用)                                                  |                     |
| Ⅲ.通訊錄(選用)                         | <sup>*</sup> 地址 1 II.<br>地址 2 II.                                             |                                                                                                    | <u>上午 10:30</u><br>下午 6:00 ▼               |     | <sup>拿</sup> 編輯 展開稅<br>子郵件地址以接收                            | 图, 亚填為<br>相關電子郵件通知, |
| 你可以估田洛凯段封助你                       | 室號/單元/樓層/其他<br>郵遞區號                                                           | 包裹地點或特殊指示                                                                                                | (不得招過 25 個字元)②                             | 忽   | 亦可選擇通知的語                                                   | 言。                  |
| 快速填寫取件地址。                         | *城市   .<br>* 電話號碼   . 分機                                                      | *一個或多個貨件包含一〇.                                                                                            | 選取 V                                       | Æ   | 四件通知(避田)                                                   | ② 説明 曰 陽巌           |
| 要使用通訊錄,您可以                        | □ <u>這是住宅地址。</u><br>   .□ 新增取件地點至通訊錄<br>   .□ 將現存地址的變更儲存至通<br>訊錄              | 寄往     V.       一個或多個貨件包含     寄往                                                                         | Belect ▼<br>Exercise ↓                     |     | UTINE (Notification)<br>- Pickup Notification<br>・ 電子郵件 (H | on Email Format     |
| <b>鮎肇 公□ 및 椰給八炷石</b><br>旁邊的 → 按鈕。 |                                                                               | 一個或多個貨件包含<br>寄往                                                                                          | Select ✓                                   | 4   |                                                            |                     |
|                                   |                                                                               | 一個或多個貨件包含                                                                                                | 選取 V                                       |     | Chinese (Tradition                                         | nal) 🗸              |
| 如要新增新地址,請點選"新增                    |                                                                               | 寄任                                                                                                    |                                            | ¥   | 文件人<br>Chinese (Traditio                                   | nal) 🗸              |
| <b>取件地點至通訊錄"。</b>                 |                                                                               | 取件通知 (選用)                                                                                                | ♥. ② 説明 🗄 編輯                               |     | 新增其他收件人                                                    |                     |
| 或者,如果您想更新現有                       |                                                                               | 接收取件要求的確認電子郵件                                                                                            | •                                          |     | 〕 <u>新增個人訊息</u>                                            |                     |
| 取件地址,請點選"將現有地址的<br>織再儲存至通訊錄"。     |                                                                               | 3. 完成取件                                                                                                  | ② 說明                                       |     |                                                            |                     |
| 受史 咱 行 土 迪 司 翊 "                  |                                                                               |                                                                                                    | VI. DESEAT                                 | ₹ v | <b>儿</b> 完成取件                                              |                     |
|                                   |                                                                               |                                                                                                    |                                            | ×   |                                                            | 、 、 、 、 、 、         |

#### Ⅳ. 包裹資訊

Wang 🔕 🔍

? 說明 -

請確認是否有勾選 "預約FedEx Express 取件服務"。並填寫您包裹的詳細資訊, 包括:

## 安排線上取件-製作空運提單時

### 使用FedEx<sup>®</sup> Ship Manager at fedex.com預約取件

- I. 點擊"預約取件"於線上安排取件。(請注意貨件備妥時間,該時間必須為貨件準備完成後, 否則取件請求將失敗並導致步驟V。)
- 確認取件地址與出貨地址是否相同;根據您的需求編輯取件地址。 ||.
- Ⅲ. 點擊"新增貨件通知"填寫收件人或寄件人電子郵件地址以便收到通知。
- Ⅳ. 一旦完成建立貨件後,便可收到追蹤號碼和取件確認號碼。
- V. 若在追蹤號碼下方沒有顯示取件確認, 請記得為您的貨件預約取件請求, 如有需要請使用"預約與管理取件"重新安排您的取件。

### 互動模式

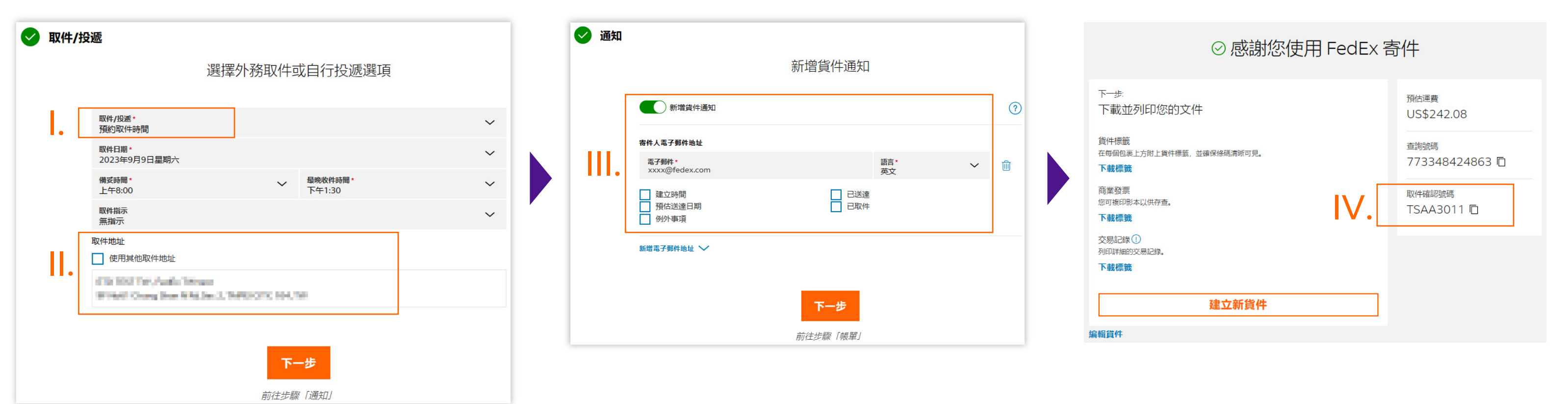

### 精巧模式

| 選取貸件資料                      |                  |                           |               |              | ~      | ❷ 服務                                                                            |
|-----------------------------|------------------|---------------------------|---------------|--------------|--------|---------------------------------------------------------------------------------|
|                             |                  |                           |               |              |        | 託運日期*<br>2023年9月9月                                                              |
| ✓ 寄件地                       | 010100107768     | Contract, Ma              | ELTS, Second  | 2010         | $\sim$ | 服務選項                                                                            |
| ❷ 收件地                       | NUMBER OF STREET | (morecos)<br>S<br>MORECES |               |              | ~      | <ul> <li>□ 簽名選項 ①</li> <li>□ 選取清關代</li> <li>□ 由服務站保</li> <li>① 您可在包裹</li> </ul> |
| ✓ 包裹詳細資料<br>包裝<br>FedEx Box |                  | → 開買<br>前指                | 夏百高的 FedEx 責任 | 限額 ⑦<br>成鋰電池 | ^      | 其他選項<br>新增參考資<br>以電子郵件<br>包含回件標                                                 |
| 包裹數量*                       | 每件包裹重量*          |                           |               |              |        | ❷ 取件/投遞                                                                         |
| 1                           | 5                |                           |               |              | 公斤 ~   | 取件/投遞*<br>預約取件時間                                                                |
| + 新增另一個包裹                   |                  |                           |               |              |        | 取件日期*<br>2023年9月9日                                                              |
|                             | 必填               |                           |               |              |        | 備妥時間*<br>上午8:00                                                                 |
| ● 初前 ● > 搜尋已儲存的物品           | (14              |                           | Q             | + 新增物品       |        | 取件指示<br>無指示                                                                     |
|                             |                  |                           |               |              |        | 取件地址                                                                            |
| 託運目的*<br>商業                 |                  | ~                         |               |              |        | 使用其他取                                                                           |
| 提供給海關的發票*<br>我希望 FedEx 協助   | 我開立商業發票。         | ~                         | 交易條件          |              | И.     | INCOMENTAL<br>INCOMENTAL                                                        |
| 其他發票資訊                      |                  |                           | 申報費明          |              |        |                                                                                 |
| 保險費用                        |                  | $\mid$ CNY $$             | 運輸費用          |              | CNY 🗸  | 運費開稅、貨物                                                                         |
| 包装费用                        |                  | $ $ CNY $ $ $\vee$        | 處理費用          |              | CNY 🗸  |                                                                                 |
| ✔ 以電子化方式將                   | 貿易文件傳送給海關(建      | ≧議) ⑦                     |               |              |        | ✓ 新瑁貨件通                                                                         |
| 其他文件 ⑦                      |                  |                           |               |              |        | 收件人電子郵件地                                                                        |
| 上傳檔案<br>信箋抬頭和錼名 ⑦           |                  |                           |               |              |        | 電子郵件*<br>xxxxxx@fed                                                             |
| ⊘ 檢視信籤拾頭                    |                  |                           |               |              | 1Ŷ1    | □ 建立時間                                                                          |
| ✓ 檢視簽名                      |                  |                           |               |              | Ū.     | □ 預估送達日<br>□ 例外事項                                                               |
| 買方不是收件人                     | 0                |                           |               |              |        | 新增電子郵件地址                                                                        |
| 原始寄件人與寄                     | 件人不同             |                           |               |              |        |                                                                                 |
|                             |                  |                           |               |              |        | 預計遞送日: 不                                                                        |
|                             |                  |                           |               |              |        | 寄件運費                                                                            |
|                             |                  |                           |               |              |        |                                                                                 |

| ✓ 服務                                                                                                    | ^            |
|----------------------------------------------------------------------------------------------------|--------------|
| <ul> <li>         ・</li> <li>         との目的</li> <li>         ・</li> <li>         ・</li> <li></li></ul> | onomy 🗸      |
| 服務選項                                                                                                    |              |
| □ 簽名選項 ⑦                                                                                                    |              |
| 選取清關代理人 ⑦                                                                                                    |              |
| 由服務站保管 ⑦                                                                                                    |              |
| <ol> <li>您可在包裹詳細資料區段找到乾冰、鋰電池和非標準包裝</li> </ol>                                                                                                    |              |
| 其他選項                                                                                                    |              |
| 新增參考資料                                                                                                    |              |
| □ 以電子郵件傳送出口貨件標籤 ⑦                                                                                                    |              |
| 包含回件標籤                                                                                                    |              |
|                                                                                                    |              |
| ❷ 取件/投遞                                                                                                    | ^            |
| 取件/投遞*<br>預約取件時間                                                                                                    | ~            |
| 取件日期 *<br>2023年9月9日星期六                                                                                                    | ~            |
| 備妥時間・<br>上午8:00 ✓ 最晚收件時間・<br>下午2:00                                                                                                    | ~            |
| 取件指示<br>無指示                                                                                                    | ~            |
| 取件地址                                                                                                    |              |
| 使用其他取件地址                                                                                                    |              |
| EXCILIPTING And a TW local                                                                                                    |              |
| In Sold Strang March Street 4, Sold Street, 19,                                                                                                    |              |
|                                                                                                    |              |
| ❷ 帳單與統一編號                                                                                                    | $\sim$       |
| 運费                                                                                                    | 我的帳戶         |
| 關稅、貨物稅與各項費用                                                                                                    | 我的帳戶         |
| ✓ 新增貨件通知 ⑦                                                                                                    |              |
| 收件人電子郵件地址 🕜                                                                                                    |              |
| 電子郵件* 語言*<br>xxxxxx@fedex.com 英文                                                                                                    | ~ ₪          |
| 建立時間     已送達       預估送達日期     已取件       例外事項                                                                                                    |              |
| 新增電子郵件地址 🗸                                                                                                    |              |
|                                                                                                    |              |
| 預計遞送日: 不適用於此貨件                                                                                                    |              |
|                                                                                                    | -            |
| 寄件運費                                                                                                    | US\$242.08 ~ |
|                                                                                                    |              |

#### ◎ 感謝您使用 FedEx 寄件

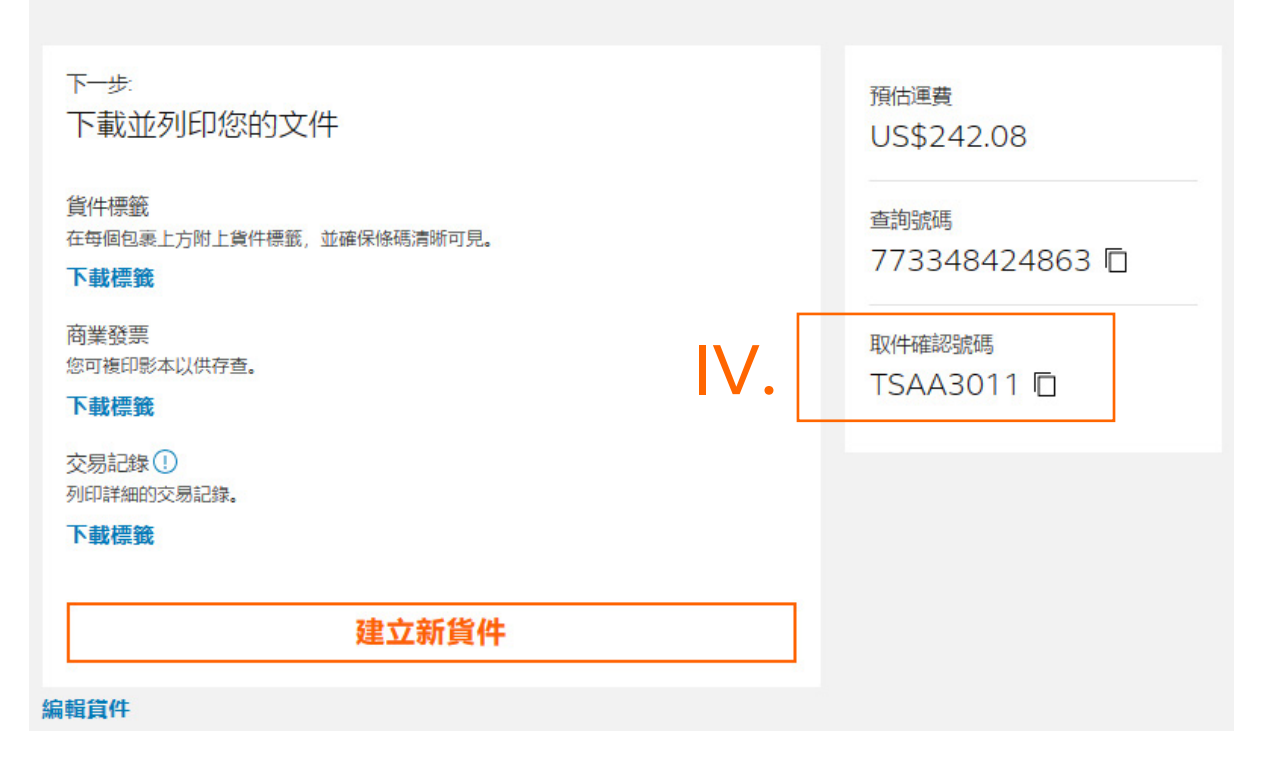

## 使用秘訣

## **A** 確認取件

| ◎ 感謝您使用 FedEx 書                                         | 寄件                     |
|---------------------------------------------------------|------------------------|
| 下一步:<br>下載並列印您的文件                                       | 預估運費<br>US\$242.08     |
| 貨件標籤<br>在每個包裹上方附上貨件標籤,並確保條碼清晰可見 <b>。</b><br><b>下載標籤</b> | 查詢號碼<br>773348424863 回 |
| 商業發票<br>您可複印影本以供存查。<br>下載標籤                             | 取件確認號碼<br>TSAA3011 回   |
| 交易記錄 ()<br>列印詳細的交易記錄。<br>下載標籤                           |                        |
| 建立新貨件                                                   |                        |

編輯貨件

- 在確認頁面上檢查取件確認號碼,
   如沒有收到確認號碼,代表您的取件請求
   可能失敗\*。
- 您可以點選"預約與管理取件"檢查您的 取件歷史記錄並重新安排取件。

\*貨件完成後可能已經超過取件時間。

| Fe          | edEx 取件確認 — F | edEx Express WL | JHA3012       |
|-------------|---------------|-----------------|---------------|
| 感謝您使用 FedEx | 寄件。已為您的取件要求安  | 排好時間。FedEx 將至下列 | 地址收取您的貸件。     |
| 聯絡人姓名:      | Pickup Test   | FedEx Express:  | 確認號碼 WUHA3012 |
| 國家/地區:      | CN            | 總包裹數量:          | 1             |
| 地址:         | FedEx Dummy   | 總重量:            | 1 kg          |
|             |               | The full CO HER | 40400000      |

 若您已在取件通知輸入電子郵件地址, 則會收到電子郵件。

| <br>郵遞區號: | 430030   | 取件時間: | 1200 - 1800 |  |
|-----------|----------|-------|-------------|--|
| 電話號碼:     | 12345678 |       |             |  |
| 此為發送通知郵件。 | 請勿回覆本訊息。 |       |             |  |

## **B** 管理您的取件

| 取件                                       |                                           |                                           |                                                |                                     | <ul> <li>(?) 1988 ¥</li> </ul>   |
|------------------------------------------|-------------------------------------------|-------------------------------------------|------------------------------------------------|-------------------------------------|----------------------------------|
| 預約取件                                     | 取任                                        | 記錄                                        |                                                |                                     |                                  |
| 下方清單列出您在 fec<br>要求亦包含在内。清單<br>您可以排序或查看下列 | dex.com使用「預約取<br>單内不會列出任何透過<br>列任一項取件服務的詳 | 件」預約的取件服務。<br>FedEx 顧客服務部預約<br>細資料,若有待處理目 | 其中有近 30 天内已完成和<br>約的取件服務,也不包含您<br>尚未完成的取件要求,您能 | 口已取消的取件記錄<br>在服務站定期預約6<br>也可以予以編輯或冊 | 4, 已預約且待處理的取件<br>的任何取件服務。<br>则除。 |
| 搜尋 搜尋                                    | 英寸取件日                                     | 期 ♥ 開始                                    | 顯示過去的取件記 30<br>錄                               | ▼天 毎頁 5                             | 選擇個位<br>▼ 頁 1 ▼ 頁,共 1            |
| 回取件日期                                    | ▲ 取件時間                                    | 確認號碼                                      | 地址                                             | 狀態                                  | 取件類型                             |
| 11/09/2023                               | 上午 10:30 - 下午                             | = 6:0 <u>FUGA3016</u>                     | #118 WANG NI BIN,                              | 已預約                                 | FedEx Express                    |
| 21/08/2023                               |                                           | CANA3161                                  | ROOM 1101, TAIKO                               | 已收件                                 | FedEx Express                    |
|                                          |                                           |                                           |                                                |                                     |                                  |
|                                          |                                           |                                           | 取消取件到                                          | 要求 編輯取件要求                           | 檢視/列印取件詳細資料                      |

您可以使用"預約與管理取件"取消 或編輯您的取件。

I. 查看您要取消或編輯的取件紀錄

II. 如果您想取消\*取貨紀錄,請點擊 "取消取貨"

Ⅲ. 如果您想編輯\*\*您的取件紀錄,請點"編輯取件"

\*系統支援一次取消多筆取件紀錄,您可以勾選多個 想要取消的取件紀錄。

\*\*如果您編輯現有的提貨紀錄,則您將會收到新的取件確認號碼, 及當前使用的確認號碼將不可再使用。

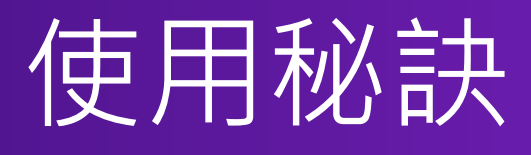

## 特殊指示

### 除了預設選項外,您可以簡短的格式寫下您的特殊指示(僅限25個字元), 以便我們的運務員留意您的取件要求。

| 2. 包裹資訊 ② 說明                                                                 | ✔ 取件/投遞                                            | ◎ 取件/投遞                                                                                                    |
|------------------------------------------------------------------------------|----------------------------------------------------|----------------------------------------------------------------------------------------------------|
| ☑ 預約 FedEx Express 取件服務 您可以預約當日或下一個工作天的 FedEx Express 取件服務。您必須在運務員抵達前備妥所有貨件。 | 選擇外務取件或自行投遞選項                                      | <b>取件/投遞*</b><br>預約取件時間                                                                                                    |
| ● 警告: FedEx Express 的當日取件服務目前不適用於您的地點,已指示最快可取件的日期。                           | 取件/投遞・<br>預約取件時間                                   | ✓ 取件日期*<br>2023年9月9日星期六                                                                                                    |
| 曾告: 如果貨件中有任何包裹/棧板超過 68 公斤,或貨<br>件總重量超過 300 公斤,請聯絡 FedEx 顧客服<br>務部以商談取件和預約事宜。 | 取件日期・<br>2023年9月9日星期六<br>備妥時間・ ~ 最晩收件時間・<br>下在1-20 | <ul> <li></li> <li>備妥時間*</li> <li>→</li> <li>上午8:00</li> <li>✓</li> <li>→</li> <li>□</li> <li>□</li>     &lt;</ul> |
| Package information for FedEx Express pickup<br>*包裹總數<br>* 编审最 公斤 ▼          | 正中8.00<br>取件指示<br>無指示                              | <ul> <li>         取件指示         個人化指示     </li> </ul>                                                                                                    |
| * 取件日期<br>* 供至吐眼<br>下午 12:00 ▼                                               | 取件地址 使用其他取件地址                                      | 個人化指示                                                                                                    |
| * 最晚可接受時間 下午 6:00 ✔<br>包裹地點或特殊指示                                             | Withold Chung Date With Dec.3, Telepions, 104, 768 | 取件地址                                                                                                    |
| (不得超過 25 個字元)⑦<br>* 一個或多個貨件包含<br>選取 ✓                                        | 下一步                                                |                                                                                                    |
| *寄往<br>一個或多個貨件包含<br>選取<br>・                                                  | 前往步驟「通知」                                           | M Kell I Chargelban / Rollins 1, 1686-175, 106, 16                                                                                                    |
| 春往                                                                           |                                                    |                                                                                                    |
| 寄往<br>一個或多個貨件包含<br>選取<br>✓                                                   |                                                    |                                                                                                    |
| 高往 Select ▼                                                                  |                                                    |                                                                                                    |

例如,您想在1.5小時內(較短時間範圍)預約取件, 請輸入「PUP 1500-1630」(1500-1630 代表您希望運務員抵達的時間範圍), 我們的運務員將盡力抵達(但需視乎交通狀況或其他突發事件而定)。

PUP: Pickup (取件), AWB: Airwaybill (空運提單), CTC: Contact customer (聯絡顧客), B4: Before (之前), 1/F: 1st Floor (一樓)

| 指示                        | 簡短格式(因 <b>25</b> 個字元的限制) |
|---------------------------|--------------------------|
| 在1500-1630取件              | PUP 1500-1630            |
| 中午休息時間1200-1300           | LUNCH 1200-1300          |
| 取件前聯繫寄件人                  | CTC B4 PUP               |
| 註明該次取件的總貨件數,例如 <b>3</b> 件 | 3AWB                     |
| 表示取件地點,例如大樓一樓             | PUP AT 1/F               |